## **Review Profiles**

The contract or contract batch creator AND anyone set up to receive copies of their emails, will receive a system generated email when a vendor enters a profile.

You can also review all submitted profiles from the Home Tab (see notes above).

Click on Contracts with Requests

| Contracts Summary - <u>Per-Diem Shift S</u> | <u>Summary</u> |
|---------------------------------------------|----------------|
| Duke Medicine (System)                      |                |
| Closed Contracts - Not Awarded              | <u>2</u>       |
| Closed Contracts - Awarded                  | <u>3</u>       |
| Closed Contracts - On Assignment            | <u>3</u>       |
| Award Offers                                | <u>2</u>       |
| Contracts With Requests                     | <u>8</u>       |

Note that when you see the list of all the contracts with requests, the Contract ID column will tell you which BATCH the request is in. You can also see if you looked at the request already (Reviewed) versus receiving an New Request.

Click on the contract ID number to see the submitted profile(s).

| Contracts With Requests : Duke Medicin                                        | e (System)                                               |          |                                                |                |                                                 |
|-------------------------------------------------------------------------------|----------------------------------------------------------|----------|------------------------------------------------|----------------|-------------------------------------------------|
| Legend<br>Shift Open for Requests<br>Shift Closed for Request, Awarded<br>Scl | ft Closed for Request, Not Awarde<br>neduled for Request | ed 🚺     | Shift Cancelle                                 | ed             |                                                 |
|                                                                               |                                                          |          | Reco                                           | (2<br>ords per | Total Records)<br>Page : 100 ✔                  |
| Position Type                                                                 | Facility                                                 | Requests | Date Range                                     | Status         | Contract ID#                                    |
| <u>Nurse</u><br>REVIEWED                                                      | Duke University Hospital<br>2420 Central Staffing office | 2        | 5/27/2018 -<br>8/26/2018<br>7:00AM -<br>7:30PM | 0              | 8424<br>Date Posted:<br>4/25/2018<br>2:20:00 PM |
| Nurse<br>New Request: 6/9/2018 2:12 PM                                        | Duke University Hospital<br>2420 Central Staffing office | 3        | 5/27/2018 -<br>8/26/2018<br>7:00AM -<br>7:30PM | 0              | 8425<br>Date Posted:<br>4/25/2018<br>2:20:00 PM |

You have a lot of options from this screen.

Click on a contractor's name to view their profile.

Award, Decline or **Award to Other Contract.** You want to get used to using the Award to Other Contract button because this will show you all the contracts in the batch and you want to be sure to fill all the hidden (hidden from vendors) ones first, and fill the master last.

| Contract Status:                  | Open for Requ   | ests            |             |               |    |                         |
|-----------------------------------|-----------------|-----------------|-------------|---------------|----|-------------------------|
| Contract ID#:                     | 8424 (B4HEALT   | H ACCOUNT poste | d at 4/25/2 | 018 2:20:00 P | M) |                         |
| Date Range:                       | 5/27/2018 - 8   | 8/26/2018 13    | weeks       |               |    |                         |
| Position Type:                    | Nurse           |                 |             |               |    |                         |
| Time Type:                        | 7A-7P (7:00 AM  | - 7:30 PM)      |             |               |    |                         |
| Health Care System:               | Duke Medicine   |                 |             |               |    |                         |
| Facility:                         | Duke University | Hospital        |             |               |    |                         |
| Units:                            | 2420 Central St | affing office   |             |               |    |                         |
| Agency/Professional               |                 | Request Date    | Notes       | Civille Mot   |    | Award Request           |
| Requests                          |                 |                 |             |               |    | Cancel Contract         |
| Advantage RN - Tammy Al           | ercrombie       | 4/25/2018       | PT          | NO            |    | Award Request           |
| Advantage KN - Tanniy At          | Jercromble      | 2:21:59 PM      | Р1,         |               |    | Award Request           |
|                                   |                 |                 |             |               |    | Decline Request         |
|                                   |                 |                 |             |               | C  | Award to Other Contract |
| Advantage RN - <u>Nicole Alle</u> | n               | 4/25/2018       | EC          |               |    | Award Request           |
|                                   |                 | 2:22:20 PM      |             |               |    | Decline Request         |
|                                   |                 |                 |             |               |    |                         |

To view the profile of an individual, click on that individual's name

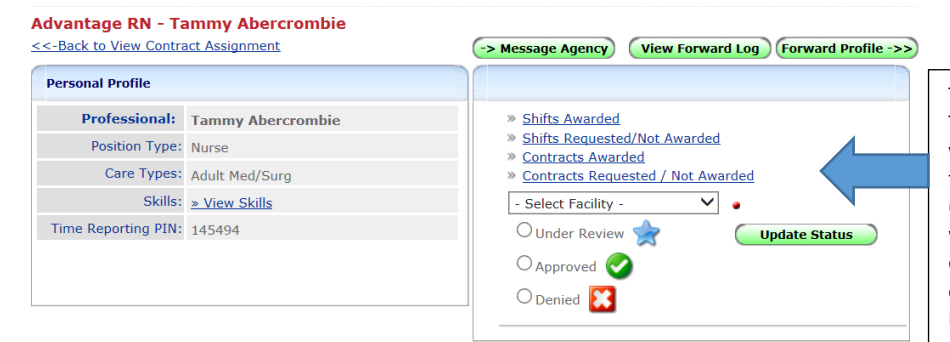

This box does NOT refer to the specific contract. Think of this as a prescreening tool. This is a general view that we have on this person in the event that they have 1) worked here before and we like them (check approved), 2) they worked here before and we are not interested in their return (check denied) or 3) they are new to us (check Under Review). You can select for ALL Facilities or individual ones. This in INTERNAL. Agency does not see.

| Credentials Print List Print All Creden |                 | ntials            |         |
|-----------------------------------------|-----------------|-------------------|---------|
| Credential                              | Expiration Date | Date Uploaded     | Current |
| Clinical Evaluation #1                  | 1/26/2016       | 3/3/2015 9:58 AM  | 1       |
| Clinical Evaluation #2                  | 1/26/2016       | 3/3/2015 9:58 AM  | 1       |
| CPR Certification: BLS                  | 7/31/2016       | 3/3/2015 10:02 AM | 1       |
| Criminal Background Check Report        | 2/14/2016       | 3/3/2015 10:03 AM | 1       |
| Education Verification                  |                 | 3/3/2015 10:05 AM | ۲       |
| EPLS Search                             | 2/14/2016       | 3/3/2015 10:04 AM | 1       |
| Elu Vaccination                         |                 | 4/25/2018 2:21 PM | 1       |

The uploaded credentials are listed and can be viewed by clicking on a specific item or printed by choosing Print List or Print Credentials (will include the documents).

There is a section to enter Private Comments (only Duke sees) or Public Comments (agency can see). Under Public Comments list the current status – ie, sent to manager for review, Interview scheduled, Offer made, etc. which will give a date stamp. AND the agency can see so they can follow the progress of their candidate via the system (vs. via email). Each posted comment is time and date stamped and lists who posted the comment so that you can keep an open running communication on the status of candidate review.

The comment labels were not done in DEV for this screen shot, but this gives us the idea. **The Contract Labor Team needs to make a list of the standard comments they will use** and keep them consistent to maximize reporting and system communication to agency.

| Duke Medicine            | Private Comments |                                                                | Print Comments | » Add Comment |
|--------------------------|------------------|----------------------------------------------------------------|----------------|---------------|
| Date Posted 7            | Posted By        | Comments                                                       |                |               |
| 2/18/2015<br>11:28:08 AM | Nicole Mills     | offer accepted DUKE RALEIGH<br>offer accepted DUKE RALEIGH     |                |               |
| 1/26/2015<br>11:15:22 PM | Cleveland Sauls  | <b>STNM</b><br>STNM for review. DRAH FP Manager: Yolanda Smith |                |               |
| Agency Commer            | nts              |                                                                |                |               |
|                          |                  | ( Currently no Comments )                                      |                |               |

From this screen, you can Message the Agency (this will go through the My Messages Tab/System via b4health).

You can also forward the Profile to the manager.

When your forward a profile to a manager, the manager gets an email asking them to log into b4health to view the profile. This prevents accidentally emailing the SSN or other private info since the recipient is required to log in to see any confidential information. Our custom message has been added to the system.

4

| Forward Profile       |                                                                                                    |     |
|-----------------------|----------------------------------------------------------------------------------------------------|-----|
| Message:              | B I U ↔ I = E I ← Format ▼ Font ▼ Size ▼                                                                                                    |     |
|                       | At AT                                                                                                    |     |
|                       | Greetings,<br>Please see attached, temporary personnel profile. Let us know if you like to make<br>an offer or decline candidate within 24 hours of receipt of this message.                                                   | ^   |
|                       | <ul> <li>Declining profile: please provide reason(s) so we can provide<br/>accurate feedback to our vendors for guidance.</li> </ul>                                                                                           |     |
|                       | <ul> <li>If you would like to make an offer, please including the following in<br/>the offer email:         <ul> <li>Pending Start Date (vendors will assist with<br/>confirming/approving start dates)</li> </ul> </li> </ul> | >   |
|                       |                                                                                                    | /// |
| File *:               | Browse                                                                                                    |     |
| Emails: <sub>El</sub> | nter email addresses only in here and make sure each is separated by a comma.                                                                                                    |     |
| Proceed Ca            | ancel                                                                                                    |     |

Note, the custom message was submitted by DUHS and created by b4health for our use. You can edit the custom message.

Can't remember who you sent the profiles to?

Click on View Forward Log to get a time stamped list.

| Sender           | Sent Date            | Emails                     |
|------------------|----------------------|----------------------------|
| B4HEALTH ADMIN   | 1/24/2018 2:04:26 PM | Julia.bambach@duke.edu     |
| B4HEALTH ACCOUNT | 11/2/2017 1:21:44 PM | mike.wheeden@b4-health.com |

NOTE: Communication with Duke Managers on setting up interviews, whether or not to make an offer, etc. would remain the same.

# Award a Contract (make an offer)

This is the Master Contract in the Batch.

Award submitted providers to other Contracts in the Batch using the 'Award to Other Contracts' button <u>BEFORE</u> using the Award Request button. Using the Award Request will close the Master Contract in the Batch once the awarded agency accepts the Offer.

You want to fill contracts that are 'hidden' from the vendors BEFORE filling the master contract.

So, unless this is the last contract to fill in the batch, to award the contract, click **Award to Other Contract.** 

|                        | Notes                | SKIIIS MEL           | Award Request               |
|------------------------|----------------------|----------------------|-----------------------------|
| 1/2/2017<br>0:36:42 AM |                      | N.                   | Award Request               |
|                        |                      |                      | Decline Request             |
|                        |                      | YES                  | Award to Other Contract     |
| 1                      | /2/2017<br>:36:42 AM | /2/2017<br>:36:42 AM | /2/2017<br>:36:42 AM<br>YES |

Contracts that MATCH the BATCH are listed at the top.

Notice, you can also choose to award a completely separate contract to this person as well, listed on the bottom.

| <u>Nurse</u><br>Batch Match | Duke University Hospital<br>2420 Central Staffing office | 0 | 11/19/2017<br>- 2/18/2018<br>7:00PM -<br>7:30AM | 0 | 7590<br>Batch:<br>77  | View Details<br>Award |
|-----------------------------|----------------------------------------------------------|---|-------------------------------------------------|---|-----------------------|-----------------------|
| Nurse                       | Duke University Hospital<br>2420 Central Staffing office | 0 | 11/26/2017<br>- 2/25/2018<br>7:00AM -<br>7:30PM | 0 | <u>7670</u><br>Batch: | View Details Award    |

Click Award, Fill out the Form, Click Complete Award

| Please make any edits<br>prior to sending this A<br>Candidate Confirmatio | s to the Start Date, End Date or Rate. Add any additional notes resulting from a Candidate In<br>ward Offer. When the Agency Accepts this Award these details will be included and will serve<br>on Letter. All details will be saved and recorded in the Contract Assignment Details. | terview<br>e as the |
|---------------------------------------------------------------------------|----------------------------------------------------------------------------------------------------|---------------------|
| Start Date:                                                               | 11/19/2017     •     End Date:     02/18/2018                                                                                                    |                     |
| Rate:                                                                     | RNSP4: \$66.00                                                                                                    |                     |
| Rate Differential:                                                        | \$0                                                                                                    |                     |
| Comment:                                                                  | B I U → I = E I I Normal Font Size Ar A<br>ENTER AGREED UPON START AND END DATE. THIS WILL HELP W REPORTS.<br>VERIFY RATE.<br>PUT ANY NOTES YOU WANT TO HERE ABOUT DAYS OFF, WE/HOLIDAY<br>EXPECTATIONS, ONCALL EXPECTATIONS, ETC.<br>body p                                           |                     |
| Complete Award                                                            | Cancel                                                                                                    |                     |

This will send your OFFER to the vendor. Just like with an individual per diem shift, the vendor still needs to accept the Award.

An email is generated to BOTH Duke and Vendor that an award offer has been made.

# This is what the vendor sees:

| Deficiency         Openation         Openation         < | 8424 |
|----------------------------------------------------------------------------------------------------|------|
|----------------------------------------------------------------------------------------------------|------|

| Reply Now                                                                                          | Delete Messa                                                                                                   | ge                                                                                                    |
|----------------------------------------------------------------------------------------------------|----------------------------------------------------------------------------------------------------|----------------------------------------------------------------------------------------------------|
| Date Sent:                                                                                         |                                                                                                    | 6/20/2018 4:42 PM                                                                                                    |
| Message Re                                                                                         | ad:                                                                                                    | 6/20/2018 4:44 PM                                                                                                    |
| Subject:                                                                                           |                                                                                                    | Contract Assignment AWARD Offer: Tammy Abercrombie - Contract Assignment ID# 8424 - 5/27/2018 -<br>8/26/2018 - Duke Medicine                                            |
| Body                                                                                               |                                                                                                    |                                                                                                    |
| This is a Co<br>Medicine, 1                                                                        | ntract Assign<br>To accept this                                                                                | ment Award Offer for Contract Assignment #8424 (5/27/2018 - 8/26/2018) 0 Shifts - Duke offer to work this Contract Assignment, please click on the link below.          |
| Dear Advant<br>If <b>Advantag</b><br>immediately                                                   | age dvantage1<br>j <b>e RN - Tamm</b><br>AWARD this Co                                                         | ,<br>y Abercrombie can fulfill this Contract Assignment, please click on the link below. Clicking this link will<br>ontract Assignment to you at the listed rate below. |
| ACCEPT OF                                                                                          | FER NOW to w                                                                                                   | rork this Contract Assignment.                                                                                                    |
| DECLINE AN<br>You are agr<br>CONTRACT<br>Contract As<br>Date Range<br>Bill Rate: \$!<br>Rate Type: | WARD NOW to<br>receing to a co<br>ASSIGNMENT<br>ssignment IDa<br>± 5/27/2018 -<br>56.00<br>RN Specialty I      | o reject this Award.<br>ntract To view Duke Medicine Time and Attendance policies please <u>Click here</u> .<br><u>DETAILS</u><br>#: 8424<br>8/26/2018                  |
| System: Du<br>Facility: Du<br>Unit: 2420 (<br>Position Ty<br>Shift Time<br>Additional 1            | ke Medicine<br>ke University H<br>Central Staffing<br><b>pe:</b> Nurse<br><b>Type:</b> 7A-7P -<br><b>Info:</b> | ospital<br>office<br>7:00 AM - 7:30 PM                                                                                                    |
| Need to have                                                                                       | e 3 years exper                                                                                                | ience and be willing to float to multiple MS units                                                                                                    |
|                                                                                                    |                                                                                                    |                                                                                                    |

# NOW when the Agency clicks "Accept" they see

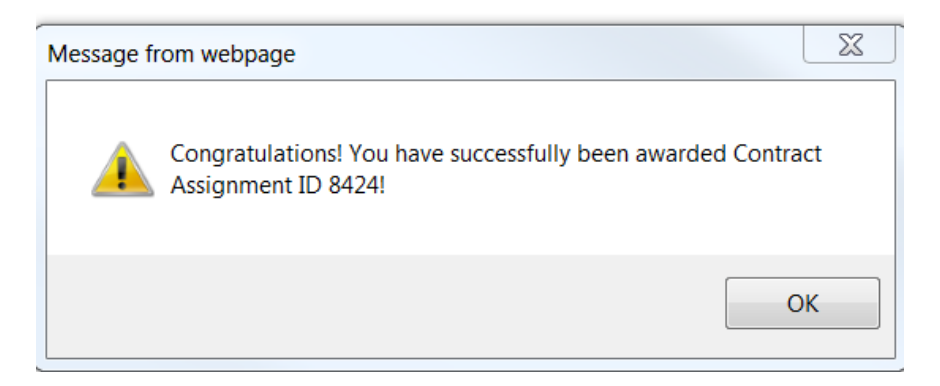

When the vendor responds to the Award an email is generated to BOTH Duke and Vendor. The message also appears under My Messages

| My Messages   |                              |  |  |  |  |  |
|---------------|------------------------------|--|--|--|--|--|
| Inbox<br>Sent | <u>1</u> New (1)<br><u>4</u> |  |  |  |  |  |
| 0             | Send Message                 |  |  |  |  |  |

# <u>ACCEPETED AWARDS – monitor for completed profiles, schedule orientation as currently doing</u>

You can see accepted awards on the Home Tab Closed Contracts-Awarded.

#### NOTES on **DECLINING**:

You can choose a reason and make comments.

| seu                | contracts outlinery <u>i to premovine</u>                                                                 | /4////   |
|--------------------|----------------------------------------------------------------------------------------------------|----------|
|                    | Duke Medicine (System)                                                                                    |          |
|                    | Closed Contracts - Not Awarded                                                                            | <u>9</u> |
|                    | Closed Contracts - Awarded                                                                                | <u>3</u> |
|                    | Closed Contracts - On Assignment                                                                          | 3        |
| Rejected<br>Reason | - Select Rejected Reason -                                                                                |          |
| Comments           | Less than required experience<br>Missing or expired credentials<br>Could not reach for interview<br>Other | ^        |
|                    |                                                                                                    | $\sim$   |
|                    | Save Cancel                                                                                               |          |

#### This is what the vendor sees:

| Delete | From                | Subject                                                                                                    | Date Sent            | Date Received | Shift ID |
|--------|---------------------|----------------------------------------------------------------------------------------------------|----------------------|---------------|----------|
|        | B4HEALTH<br>ACCOUNT | <u>Decline Request Notification: Nicole Allen -</u><br><u>Contract Assignment ID# 8425 - 5/27/2018 -</u><br><u>8/26/2018 -</u> Duke Medicine | 6/20/2018<br>4:51 PM |               | 8425     |

| Date Sent: | 6/20/2018 4:51 PM                                                                                                 |
|------------|----------------------------------------------------------------------------------------------------|
| Subject:   | Decline Request Notification: Nicole Allen - Contract Assignment ID# 8425 - 5/27/2018 - 8/26/2018 - Duke Medicine |
| Body       |                                                                                                    |

Thank you for submitting a Request for Contract Assignment #8425 (5/27/2018 - 8/26/2018) 0 Shifts - Duke Medicine. Your request for this contract assignment has been denied.

An Administrator Professional from Duke Medicine has reviewed your request for Advantage RN - Nicole Allen and has denied your request for this contract assignment.

Reason: Less than required experience Comments:

#### CONTRACT ASSIGNMENT DETAILS

Contract Assignment ID#: 8425 Date Range: 5/27/2018 - 8/26/2018 System: Duke Medicine Facility: Duke University Hospital Unit: 2420 Central Staffing office Position Type: Nurse Shift Time Type: 7A-7P - 7:00 AM - 7:30 PM

#### AWARD AN EXTENSION

Three ways to find a contractor to extend:

Home Tab> Batch Contract List>Choose an Awarded Shift

| Record (115) of 15 |                    |     |         |  |  |
|--------------------|--------------------|-----|---------|--|--|
| Batch Name         | Position Type Name | All | Awarded |  |  |
| RAL4TH 12345678    | Nurse              | 5   | 1       |  |  |

# OR HomeTab> Traveler Last Name>Search Professionals

| Quick Search                          | 2                                       |
|---------------------------------------|-----------------------------------------|
| Enter Shift ID#                       |                                         |
|                                       | Search Shift ID#                        |
| Enter Contract                        | D#:                                     |
|                                       | Search Contract ID#                     |
| Enter Health Ca                       | re Professional Last Name:              |
| Bennett                               | Search Professionals                    |
|                                       |                                         |
|                                       |                                         |
| » <u>Advanced</u>                     | Search                                  |
| » <u>Advanced</u> » <u>Profession</u> | <u>Search</u><br>al Availability Search |

» Manage System Documents

Once you have the professional open, click Contracts Awarded

| <b>Cross Country Sta</b>                                                                                      | ffing - Tracy Bennett |                                                              |
|----------------------------------------------------------------------------------------------------|-----------------------|--------------------------------------------------------------|
| <back res<="" search="" th="" to=""><th><u>ults</u></th><th>-&gt; Message Agency View Forward Log</th></back> | <u>ults</u>           | -> Message Agency View Forward Log                           |
| Personal Profile                                                                                              |                       |                                                              |
| Professional:                                                                                                 | Tracy Bennett         | » Shifts Awarded                                             |
| Position Type:                                                                                                | Nurse                 | Shifts Requested/Not Awarded Contracts Awarded               |
| Care Types:                                                                                                   | PACU                  | <ul> <li><u>Contracts Requested / Not Awarded</u></li> </ul> |
|                                                                                                    |                       |                                                              |

On the Home Tab, look at the Closed Contracts – On Assignment List.

Either way, you will eventually Open the Contract ID

|               |                             |          |                 | -                        | (3 Total Records)                               |
|---------------|-----------------------------|----------|-----------------|--------------------------|-------------------------------------------------|
|               |                             |          |                 | Records                  | per Page : 100 🗸                                |
| Position Type | Facility                    | Requests | Winner          | Date Range               | Contract ID#                                    |
| <u>Nurse</u>  | Duke University<br>Hospital | 1        | AMN healthcare: | 4/20/2018 -<br>7/13/2018 | 8561<br>Date Posted:<br>6/11/2018<br>1:06:00 PM |

Choose

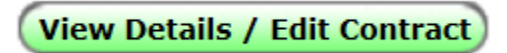

Scroll to bottom – Choose

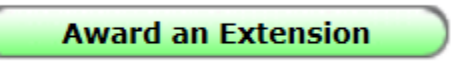

Choosing Award an Extension will list all existing Open Contracts (LMCs) so that you can choose one. Items in the same batch will appear on the top of the list. However, if you want to have that person fill a contract in a different department, you can choose the open contract for that department as well.

| Open Contracts     | s : Duke Medicine <sup>(System)</sup><br>Contract Assignments |                  |                          |        |              |                         |
|--------------------|---------------------------------------------------------------|------------------|--------------------------|--------|--------------|-------------------------|
| Legend             |                                                               |                  |                          |        |              |                         |
| Shift Open for F   | Requests 🕴 s                                                  | Shift Closed for | Request, Not             | Award  | ed 🕻 s       | Shift Cancelled         |
| A Shift Closed for | Request, Awarded 🛛 🖇 🧐                                        | Scheduled for F  | Request                  |        |              |                         |
|                    |                                                               |                  |                          |        |              | (2 Total Records)       |
|                    |                                                               |                  |                          |        |              | Records per Page : 20 🗸 |
| Position Type      | Facility                                                      | Requests         | Date Range               | Status | Contract ID# | Award Request           |
| Nurse              | Duke University Hospital                                      | 2                | 5/27/2018 -              | 0      | <u>8424</u>  | View Details            |
|                    | 2420 Central Staffing offi                                    | ce               | 8/26/2018                |        |              |                         |
|                    |                                                               |                  | 7:00AM -<br>7:30PM       |        |              | Award                   |
| Nurse              | Duke University Hospital                                      | 3                | 5/27/2018 -<br>8/26/2018 | 0      | <u>8425</u>  | View Details            |
|                    | 2420 Central Staffing offi                                    | ce               | 7:00AM -<br>7:30PM       |        |              | Award                   |

When you click on Award, you will see the same form as if it was their first contract. Fill that out with all your notes in the Comments, and click Complete Award.

| Please make any edits<br>prior to sending this A<br>Candidate Confirmatio | s to the Start Date, End Date or Rate. Ad<br>ward Offer. When the Agency Accepts th<br>on Letter. All details will be saved and rec | d any additional notes<br>is Award these details<br>corded in the Contract / | resulting from a Can<br>will be included and<br>Assignment Details. | didate Interview<br>will serve as the |
|---------------------------------------------------------------------------|----------------------------------------------------------------------------------------------------|------------------------------------------------------------------------------|---------------------------------------------------------------------|---------------------------------------|
| Start Date:                                                               | 05/27/2018                                                                                                    | End Date:                                                                    | 08/26/2018                                                          | •                                     |
| Rate:                                                                     | RNSP3: \$63.00                                                                                                    |                                                                              | ~                                                                   | •                                     |
| Rate Differential:                                                        | \$0                                                                                                    |                                                                              |                                                                     |                                       |
| Comment:                                                                  | B I U eller 3 = E E FR                                                                                                    | ormat To Font                                                                | Size                                                                | <u>A.</u> * <u>A</u> *                |
|                                                                           |                                                                                                    |                                                                              |                                                                     | li                                    |
| Complete Award                                                            | Cancel                                                                                                    |                                                                              |                                                                     |                                       |

Note: You can also award extensions from the Reconciliation Tab.

## **REPORTS**

**Batch Contracts List** – Quick summary of where we are with filling traveler requestsScreen shots are from the test system and go back in time...

Under Date Range Relates To you have 3 options:

Active Contracts during Period Contract Starts during Period Contract Ends during Period

You can filter by facility, but since we are naming our batches with facility first all items for each facility will group together is you choose Batch Name-Ascending or Batch Name-Descending in the Sort By: field

You can choose a specific Position type (Nurse, NA, MA, Surg Tech, etc), or leave at Select Position Type to see all.

In the Sort By: field you can also sort by Date Created-Ascending or Date Created-Descending.

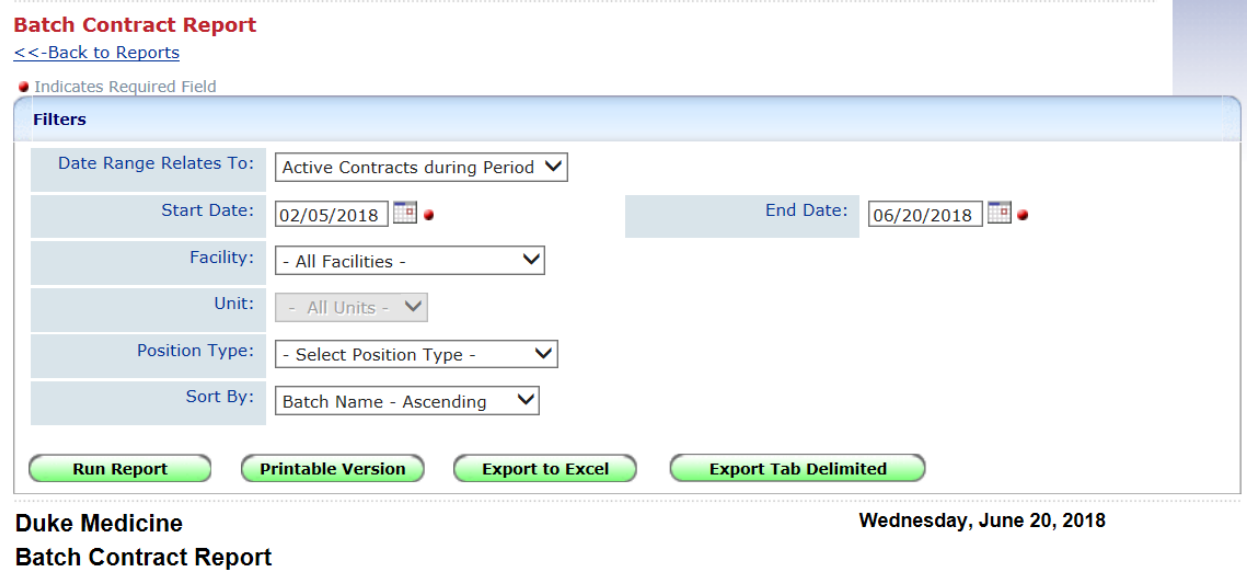

| Batch ID | Batch Name      | Position Type | All | Awarded | Open | Closed Not Awarded | Date Created          |
|----------|-----------------|---------------|-----|---------|------|--------------------|-----------------------|
| 86       | DUH 6W          | Nurse         | 5   | 0       | 0    | 5                  | 1/25/2018 8:28:27 AM  |
| 78       | DUH4-1 10/1/17  | Nurse         | 6   | 0       | 0    | 6                  | 11/2/2017 1:11:10 PM  |
| 77       | DUH4th 10/1/17  | Nurse         | 5   | 1       | 0    | 3                  | 10/31/2017 8:59:31 AM |
| 81       | DUHICU 11/15/17 | Nurse         | 3   | 1       | 0    | 2                  | 11/7/2017 12:18:28 PM |
| 79       | DUHOR 11/1/17   | Nurse         | 3   | 0       | 0    | 3                  | 11/3/2017 11:55:24 AM |
| 82       | DUHOR 12/10/17  | Surgical Tech | 6   | 1       | 0    | 5                  | 11/7/2017 2:49:17 PM  |

# Contract Assignment Batch Report <--Back to Reports Indicates Required Field Filter on: O Date Created O Date Awarded Start O1/01/2020 0 O Date Awarded Start: O1/01/2020 0 O Date Awarded Start: O1/01/2020 0 O Date Awarded

Chosen Contract Batches

Export Tab Delimited

Wednesday, October 7, 2020

13

Batch Details Report gives you more information on your progress filling traveler requests

Add ->

<- Remove

**Contract Assignment Batch Report** 

 $\hat{}$ 

Y

Export to Excel

Available Contract Batches

Available Contract Batches 1163 12/2-2/2 DRH - Et UNit - Nurse Inactive DRH4-1 91011121 DRH41\_12345678 DRHCARDIOVASCUNIT889005 DRHICU\_67890123 DRHICU\_78901234 DUH PACU (Overflow)

Printable Version

Contract Batches:

Run Report

PWE: 1/1/2020 - 10/7/2020 DUH8E\_12345678 DCSD Review Manager Review Batch Name Days to Fill <u># Days First</u> Submission Offer Date Facility Unit Position Type Agency Award Accepted Date DUH8E\_123456 3129 8th East 0 0 Duke University 0.01 0 Nurse 78 Hospital DMP DUH8E\_123456 78 Duke University Hospital 3129 8th East DMP Nurse 0 0 0 0 DUH8E\_123456 78 Duke University Hospital 3129 8th East DMP 0 0 0 Nurse 0 Duke University 3129 8th East DMP 0 0 0 DUH8E\_123456 Nurse 0 78 Hospital DUH8E\_123456 78 Duke University Hospital 3129 8th East DMP Nurse 0 0 0 0 Duke University DUH8E\_123456 2456 MEDICAL 0 0 0 0 Nurse 78 Hospital UNIT - 9100 DUH8E\_123456 78 Duke University 2456 MEDICAL UNIT - 9100 Nurse Cross Country Staffing 0.04 0.01 0 0 10/07/2020 10:11 AM 10/07/2020 10:53 AM Hospital DUH8E\_123456 78 Duke University Hospital 2456 MEDICAL UNIT - 9100 Cirrus Medical Staffing 10/07/2020 10:04 AM 10/07/2020 10:04 AM Nurse 0.01 0.01 0 0 DUH8E\_12345678 0.01 0.00 0.00 0.00

13

# **Contracts Report**

This report has multiple possibilities. You can see ALL your contracts within a date range or set limits (filters), such as just show me Awarded contracts or just contracts with submissions. You can also choose to see all Active, or maybe just those ending in the date range (for instance, if you want to see to whom to reach out to regarding extensions).

| Indicates Required Field  |                                                 |         |                 |                             |
|---------------------------|-------------------------------------------------|---------|-----------------|-----------------------------|
| Filters                   |                                                 |         |                 |                             |
| Contract Status:          | ○ Awarded ○ With Submissions<br>● All Contracts | () Open | ○ Closed Not Aw | arded OClosed And Cancelled |
| Date Range Relates<br>To: | Active Contracts Within Date Range              | ~       |                 |                             |
| Start Date:               | •                                               |         | End Date:       | •                           |
| Facility:                 | - All Facilities -                              |         |                 |                             |
| Agency:                   | - All Agencies -                                | ~       | Position Type:  | - All Position Types -      |
| Agency Professional:      | - Select Professional - 💙                       |         | Wage Code:      | - No Wage Codes - 🗸         |

# **Credential Expiration**

# Suggestions on using Filters:

You must choose which credentials you want to see on the report. Make sure the item you choose matches the DUKE preferred name for that item.

You can choose a specific position, such as Nurse, or leave blank for ALL

To see all expired Credentials that have expired up to a certain date, leave the Expiration Start Date blank. Enter in the cutoff date in the Expiration End Date.

To see only the credentials that expire during a certain time frame, enter in the Start and End Date. Keep in mind this will not show the Credentials that have expired prior to the Expiration Start Date.

You can limit the list to current travelers by choosing a shift/contract start and end date range.

| Credential:                       | Available Credential                                                                                                    |                       | Chosen Credential             |                         |
|-----------------------------------|----------------------------------------------------------------------------------------------------|-----------------------|-------------------------------|-------------------------|
|                                   | VA License<br>VA License Verification<br>Varicella Titer or Immunization<br>Verification of Professional Educatior<br>Verification of Professional Educatior<br>Work Experience Checklist<br>Work Experience Verification<br>Work History | <b>^</b>              | Add ->                        | u Vaccination<br>icense |
| Position                          | Available Position Types                                                                                                    |                       | Chosen Position Typ           | bes                     |
| Туре:                             | Emergency Department Tech<br>Health Unit Coordinator<br>Medical Assistant<br>Monitor Technician<br>Nursing Care Assistant<br>PSA<br>Surgical Assistant<br>Surgical Tech                                                                   | Add ->                | Nurse                         |                         |
| Wage Code:                        | - No Wage Codes - 🗸                                                                                                    |                       |                               |                         |
| Expiration<br>Date:<br>(start)    |                                                                                                    |                       | Expiration Date:<br>(end)     | 06/20/2018              |
| hift/Contract<br>Date:<br>(start) | 03/01/2018                                                                                                    |                       | Shift/Contract Date:<br>(end) | 10/31/2018              |
| Facility:                         | - All Facilities -                                                                                                    |                       |                               |                         |
| Professional<br>Type:             | O Internal Only                                                                                                    | Agency Only           | (                             | Agency & Internal       |
| Agency:                           |                                                                                                    | $\mathbf{\mathbf{v}}$ |                               |                         |

To see missing credentials, use the Missing and Expired Credential Tracking Reports.